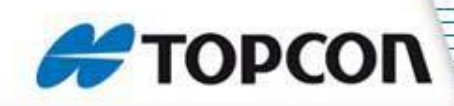

- •Connect the antenna to one of the Com ports on the X20
- •Start up the X20 Setup Program
- •Select Manual Connect
- •Select the Com Port the receiver is connected to
- •Check the box "Search all Baud Rates"
- •Select the receiver as Novatel
- •Select Search
- •Once Status bar is Green, select Next

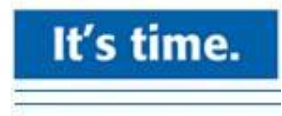

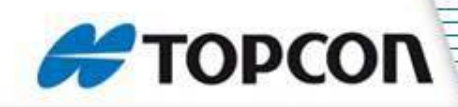

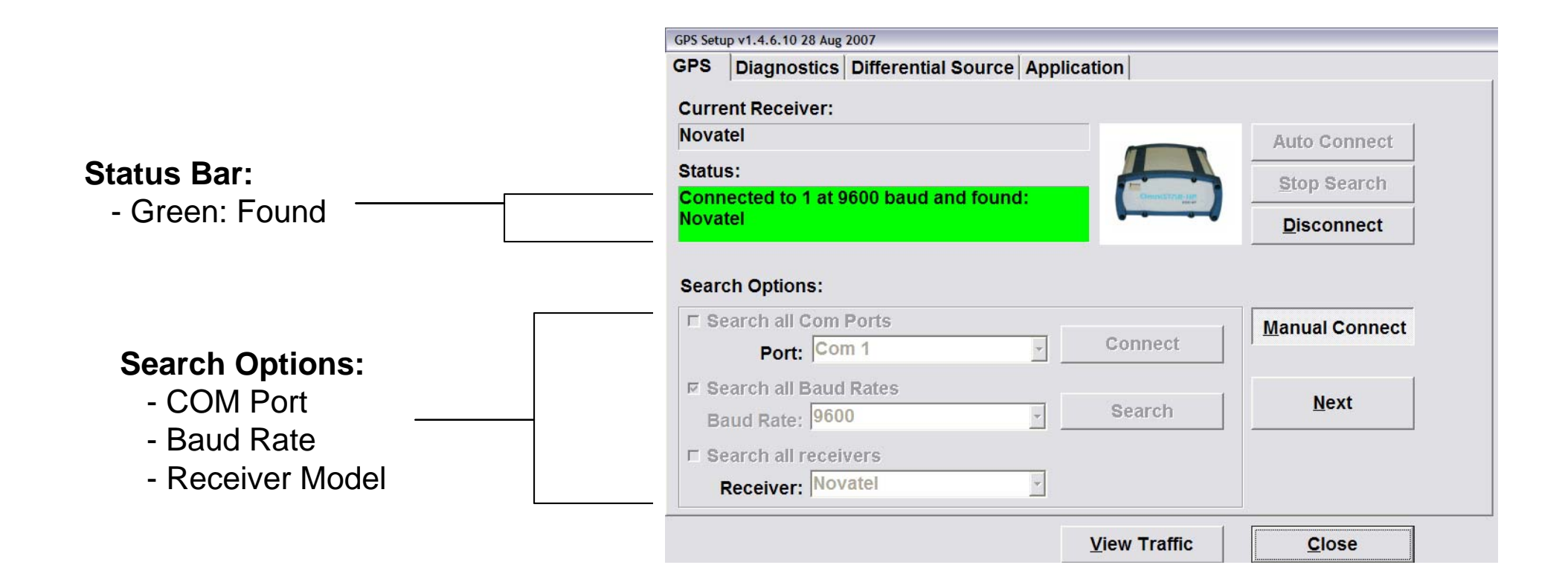

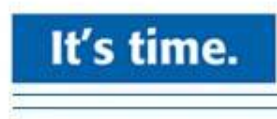

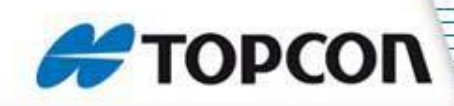

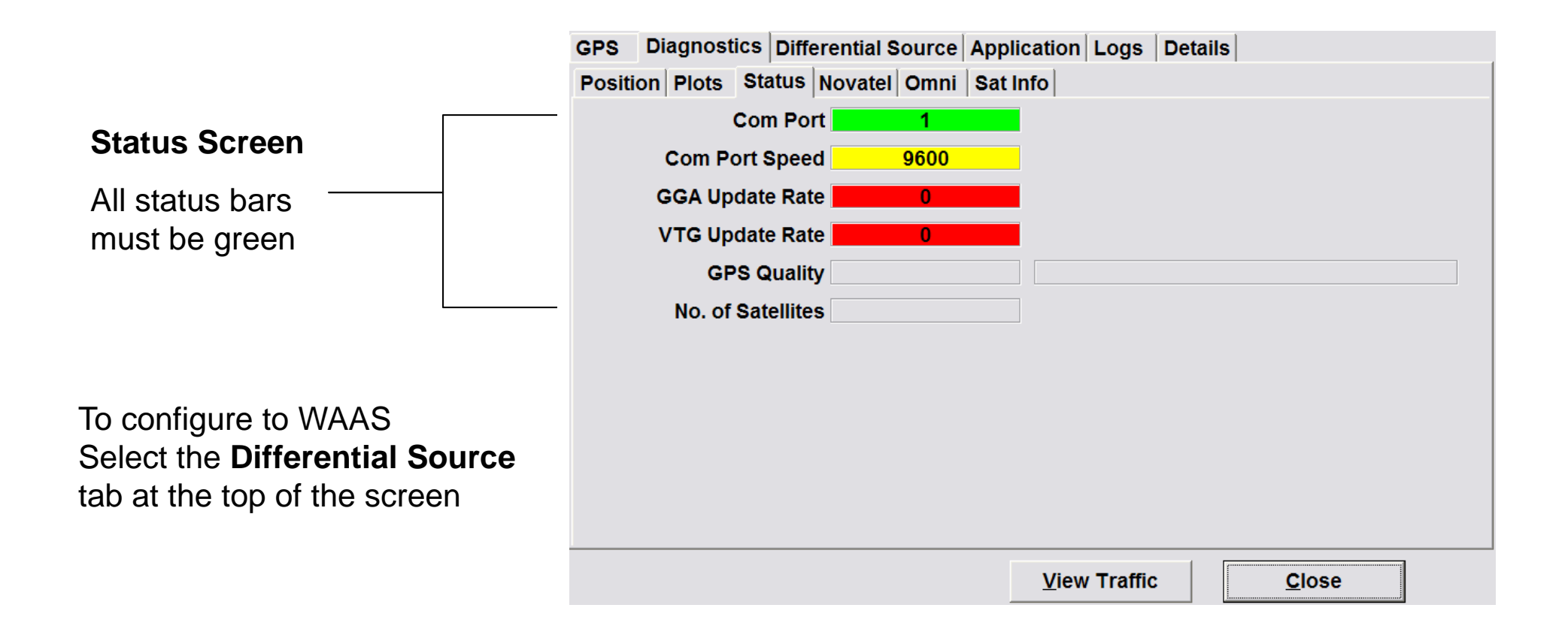

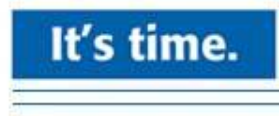

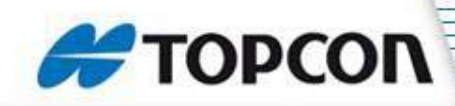

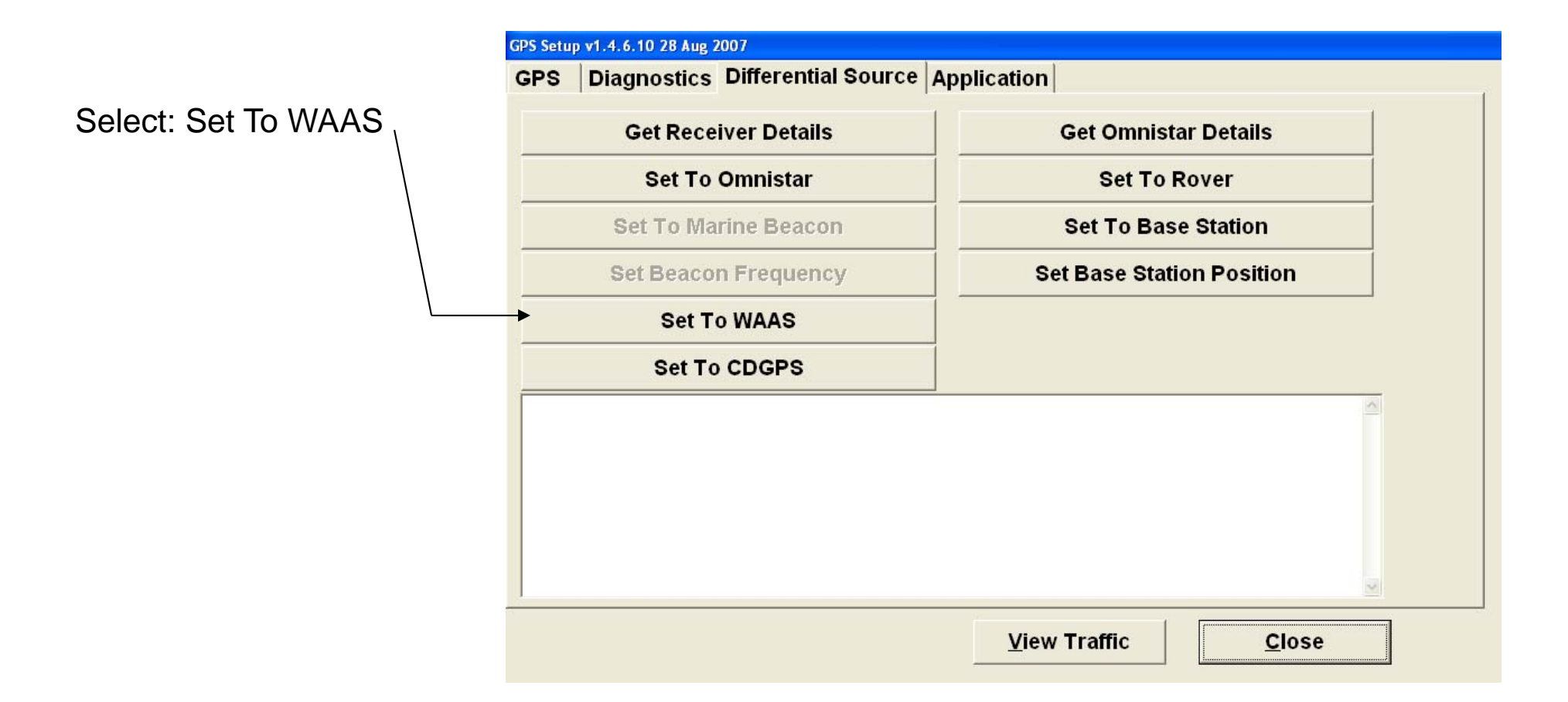

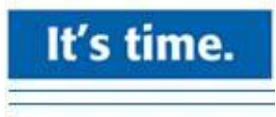

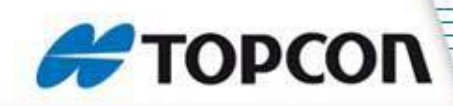

Rapidly Tap beside the application Tab at the top to \_\_\_\_\_ bring in the details page. (at least 5 times)

| nput Send<br>Pause Output<br>Hide NMEA             | SPS Diagnostics Differential Source Application Logs Deta | uls                |
|----------------------------------------------------|-----------------------------------------------------------|--------------------|
| Pause Output     Hide NMEA     nput     Clear Logs |                                                           | <u>S</u> end       |
| Output:   Hide NMEA     nput   Clear Logs          |                                                           | Pause Output       |
| nput Clear Logs                                    | )utput:                                                   | Hide NMEA          |
|                                                    |                                                           | <u>e</u> rour rogo |

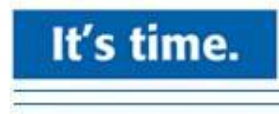

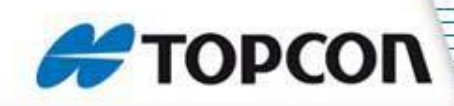

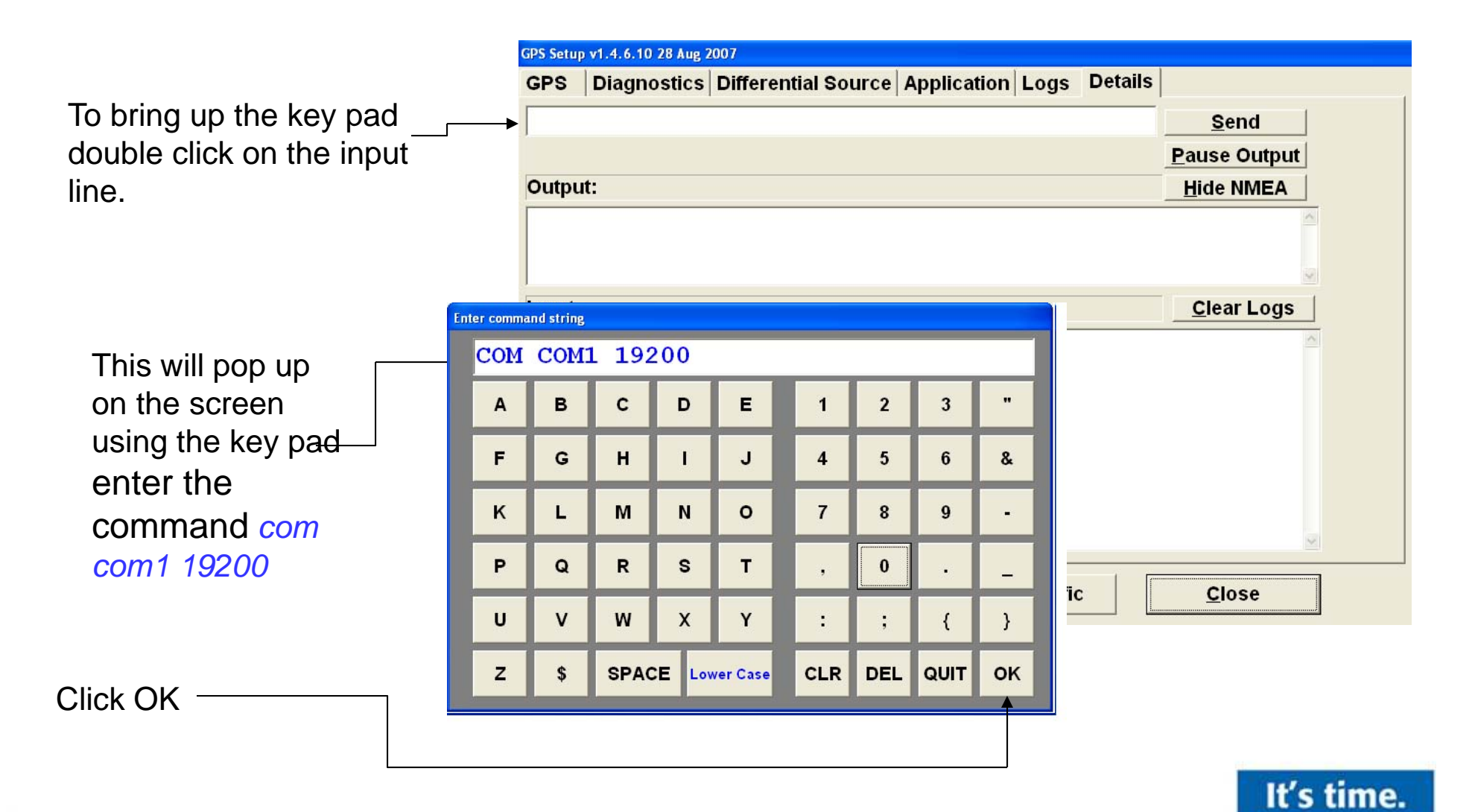

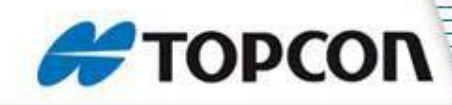

| Click send                                                                      | GPS   Diagnostics   Differential Source   Application   Logs   Details  <br>Current Receiver: |                    |  |  |  |  |  |
|---------------------------------------------------------------------------------|-----------------------------------------------------------------------------------------------|--------------------|--|--|--|--|--|
|                                                                                 | Novatel                                                                                       | Auto Connect       |  |  |  |  |  |
| hen select the                                                                  | Status:                                                                                       | Stop Search        |  |  |  |  |  |
| PS tab at the                                                                   | Novatel                                                                                       | <u>D</u> isconnect |  |  |  |  |  |
| F ee bge.                                                                       | Search Options:                                                                               |                    |  |  |  |  |  |
|                                                                                 |                                                                                               | Manual Connect     |  |  |  |  |  |
|                                                                                 | Image: Search all Baud Rates     Baud Rate:   19200     Image: Search                         | Next               |  |  |  |  |  |
|                                                                                 | C Search all receivers Receiver: Novatel ▼                                                    |                    |  |  |  |  |  |
| Select search ———                                                               | <u>V</u> iew Traffic                                                                          | <u>C</u> lose      |  |  |  |  |  |
| Then click on Disconnect<br>since you changed the<br>baud rate and the receiver |                                                                                               |                    |  |  |  |  |  |

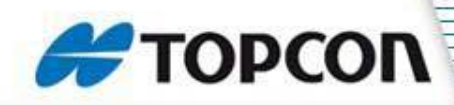

| Select the details tab at top of the screen | the Click send                                               |
|---------------------------------------------|--------------------------------------------------------------|
|                                             | GPS Setup v1.4.6.10 28 Aug 2007                              |
|                                             | GPS Diagnostics Differential Source Application Logs Details |
|                                             | LOG COM1 GPVTG ONTIME 0.2                                    |
|                                             | Pause Output                                                 |
|                                             | Output: Hide NMEA                                            |
|                                             | Enter command strin                                          |
| Bring up the key pad                        | LOG CON                                                      |
| and type in the command log com1            | A B Input <u>Clear Logs</u>                                  |
|                                             |                                                              |
| gpvtg ontime 0.2                            |                                                              |
|                                             | KL                                                           |
|                                             | PQ                                                           |
|                                             | U V                                                          |
|                                             | Z S View Traffic Close                                       |
| Soloct OK                                   |                                                              |
| Select OK                                   |                                                              |
|                                             | It's time.                                                   |

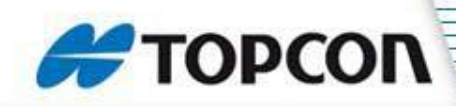

Bring up the key pad and type in the command log com1 gpgga ontime 0.2

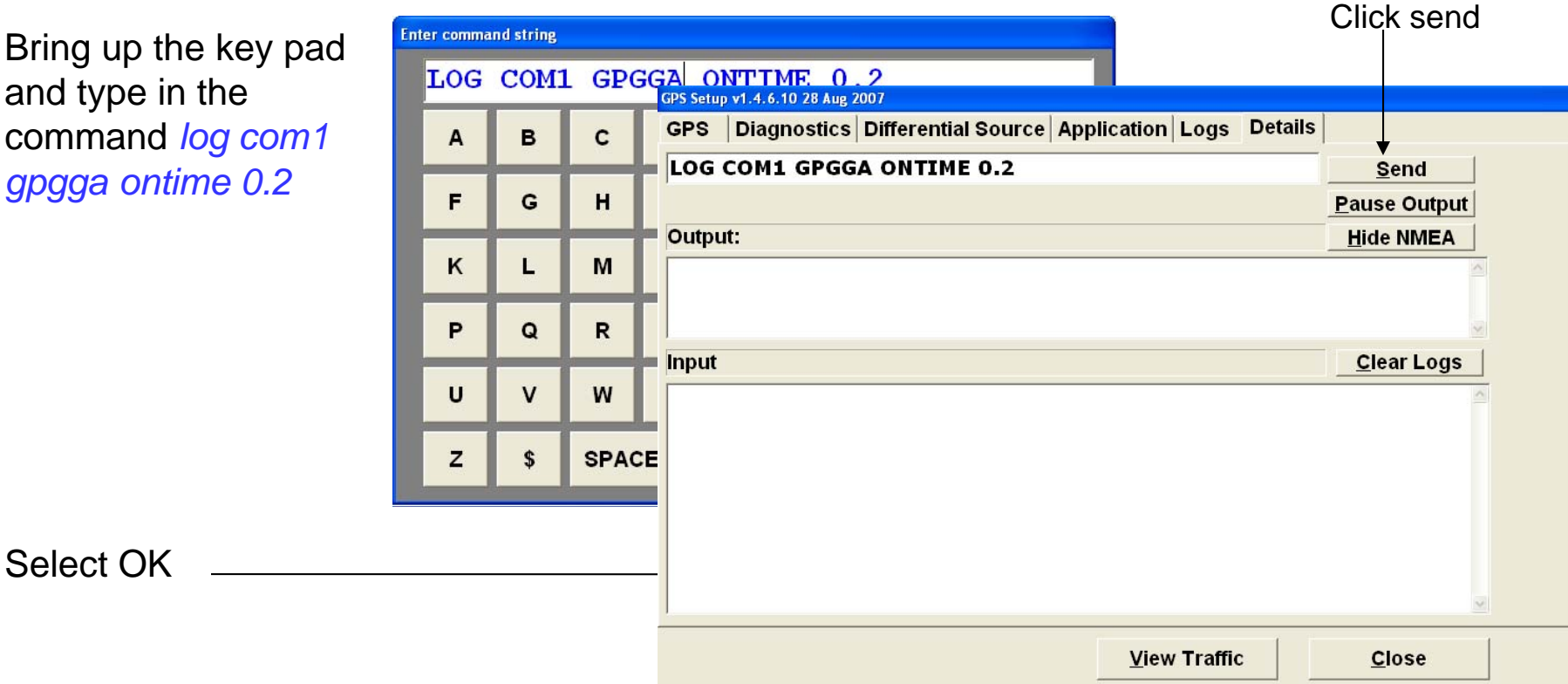

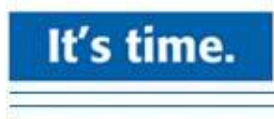

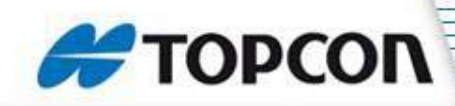

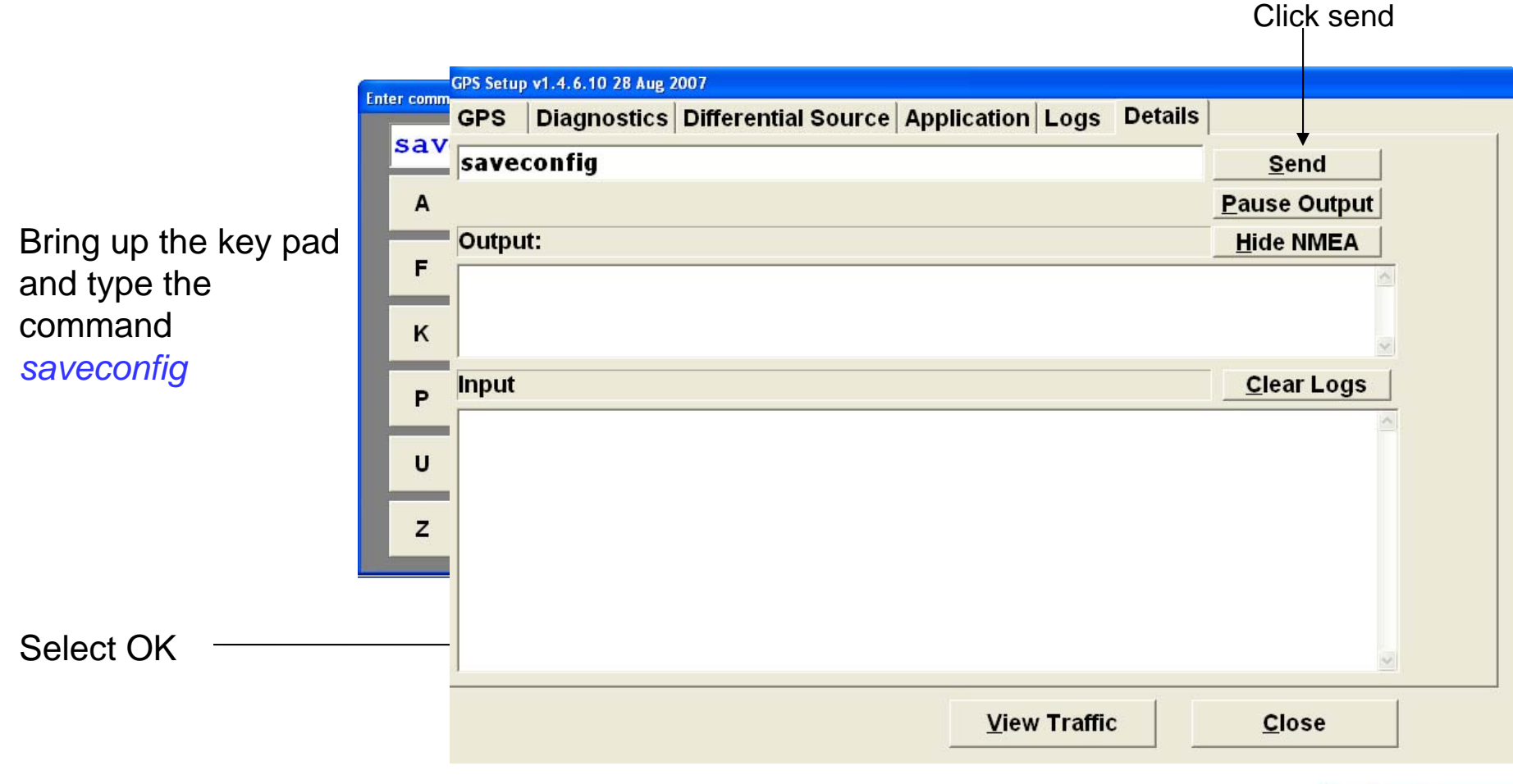

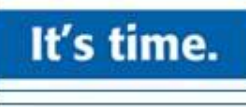

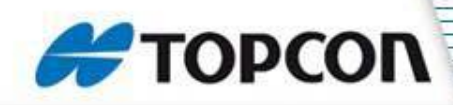

| Select the                             |                                 |           |                   |            |              |         |             |            |   |
|----------------------------------------|---------------------------------|-----------|-------------------|------------|--------------|---------|-------------|------------|---|
| Diagnostics Tab                        |                                 |           |                   |            |              |         |             |            | _ |
|                                        | GPS Setup v1.4.6.10 28 Aug 2007 |           |                   |            |              |         |             |            |   |
| at the top of the                      | GPS Di                          | agnostics | Different         | ial Source | Application  |         |             |            |   |
| Screen                                 | Position                        | Plots S   | tatus Nov         | atel Omni  | Sat Info     |         |             |            |   |
|                                        |                                 | Co        | m Port            | 1          |              |         |             |            |   |
|                                        | Com Port Speed                  |           |                   | 19200      |              |         |             |            |   |
|                                        | c                               | GA Upda   | te Rate           | 5          |              |         |             |            |   |
|                                        | N                               | /TG Upda  | te Rate           | 5          |              |         |             |            |   |
| Status Screen:                         |                                 | GPS       | Quality           | 9          |              |         | WAAS        |            |   |
| User needs all status bars to be green |                                 | No. of Sa | tellites <b>e</b> | 07         |              |         |             |            |   |
|                                        |                                 |           |                   |            | <u>V</u> iew | Traffic | <u>C</u> lo | se         |   |
|                                        |                                 |           |                   |            |              |         |             | It's time. |   |

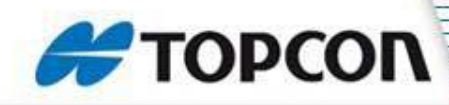

### **Novatel Smart V1 Antenna**

The V1 can be set to CDGPS or to Omnistar VBS

To set it the V1 to CDGPS select Set to CDGPS.

The Omnistar serial number will appear here. Phone Omnistar and give them the serial number and tell them you would like a VBS subscription

To set the V1 to Omnistar VBS you click on the Get Omnistar Details button.

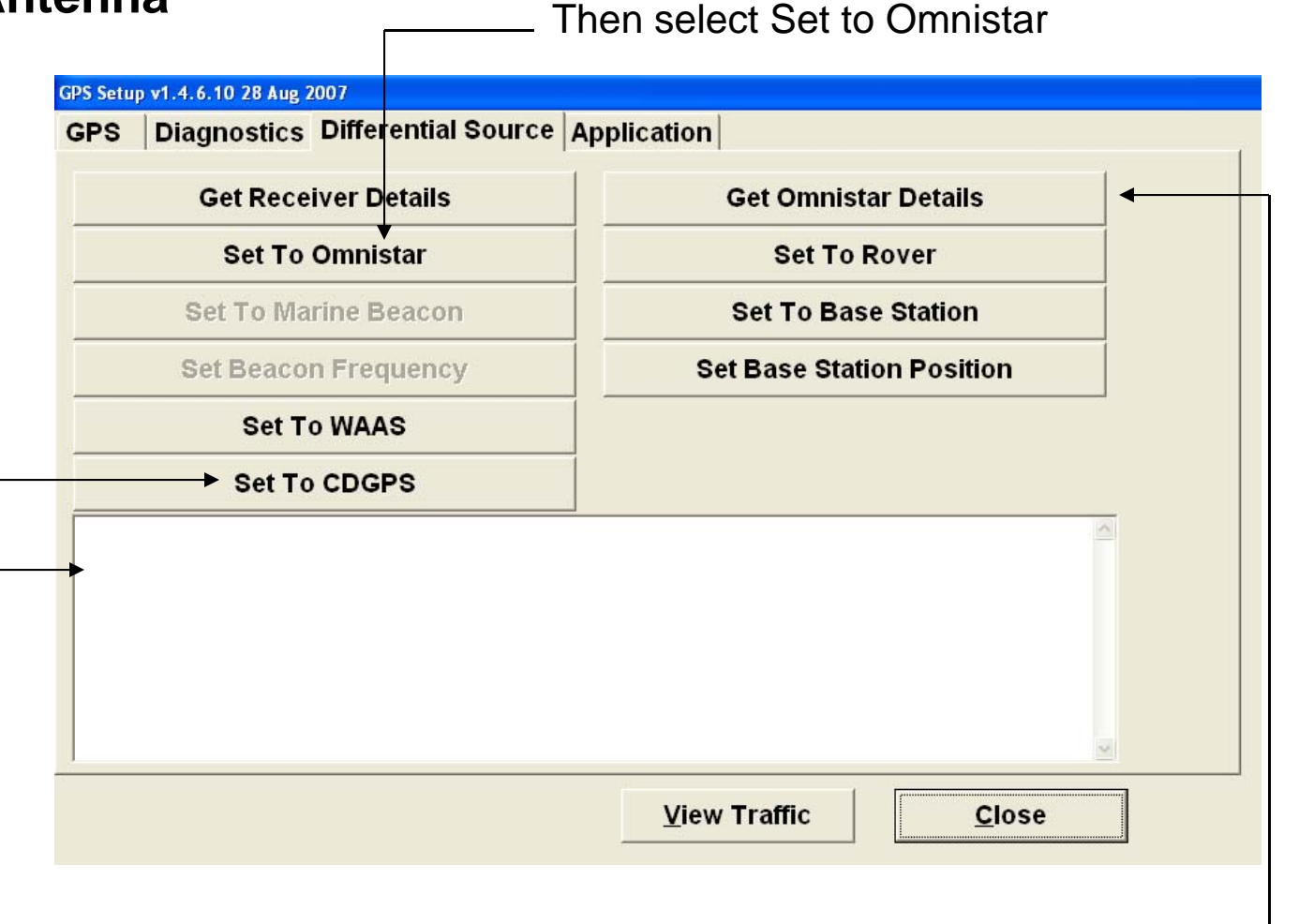

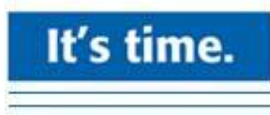